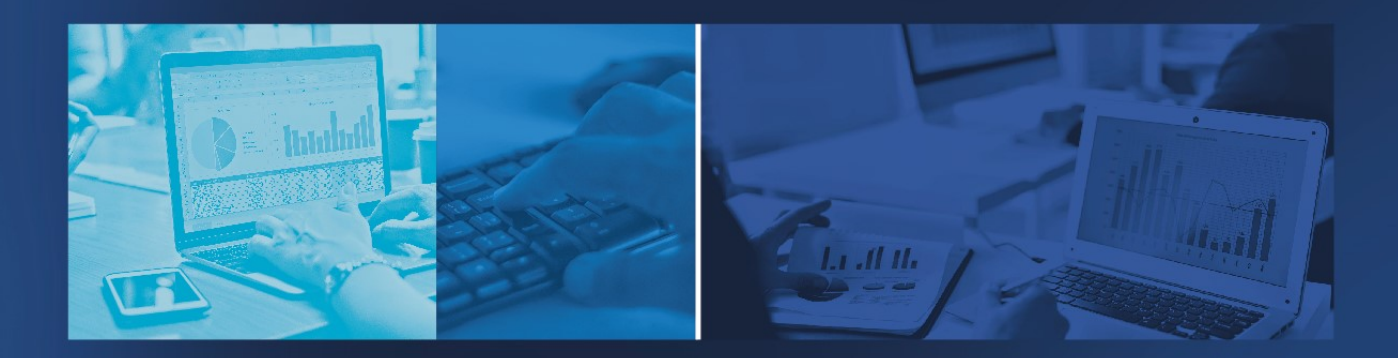

# MANUAL DE PROVEEDOR ARIBA SOURCING

/ Enero 2021

# Índice

| 1. I | ngreso a Ariba Network 3             |
|------|--------------------------------------|
| 1.1. | Invitación a registrarse 3           |
| 1.2. | Creación de nuevos usuarios 9        |
| 1.3. | Problemas de acceso 13               |
| 1.4. | Centro de Ayuda                      |
| 2. F | articipación en Eventos de Sourcing  |
| 2.1. | Invitación a Participar en un evento |
| 2.2. | Ingreso al Portal de Ariba 20        |
| 2.3. | Envío de Ofertas 20                  |
| 2.4. | Modificación de Oferta 26            |
| 2.5. | Carga Masiva de Items 28             |
| 26   | Participación en Subacta             |

# 1. Ingreso a Ariba Network

Para poder operar en Ariba Network, primero es necesario pasar por el proceso de alta. Una de las formas para iniciar este proceso es a través de la invitación por parte la Empresa.

## 1.1. Invitación a registrarse

a) Cuando la empresa realice la invitación a registrarse en Ariba Network se recibirá un mail de invitación

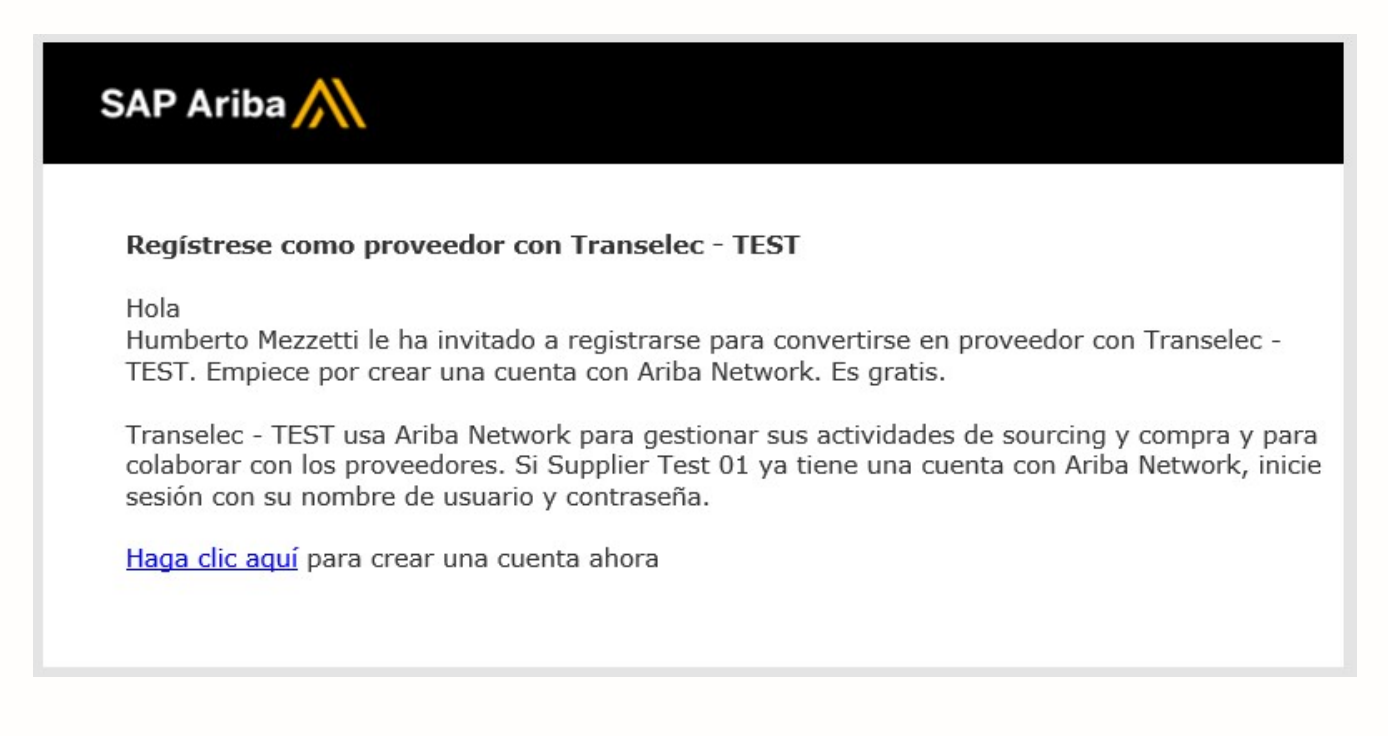

b) Hacer clic sobre el link "Haga clic aquí".

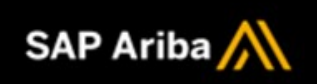

#### Registrese como proveedor con Transelec - TEST

Hola

Humberto Mezzetti le ha invitado a registrarse para convertirse en proveedor con Transelec - TEST. Empiece por crear una cuenta con Ariba Network. Es gratis.

Transelec - TEST usa Ariba Network para gestionar sus actividades de sourcing y compra y para colaborar con los proveedores. Si Supplier Test 01 ya tiene una cuenta con Ariba Network, inicie sesión con su nombre de usuario y contraseña.

Haga clic aquí para crear una cuenta ahora

c) En caso de disponer de usuario en Ariba Network, seleccionar el botón "Iniciar sesión". En caso contrario elegir "Suscribirse".

| Bienvenido, Carlos                                                                                                    | S Perez                                                                                                    |                                                                                                    |                                             |
|----------------------------------------------------------------------------------------------------|----------------------------------------------------------------------------------------------------|----------------------------------------------------------------------------------------------------|---------------------------------------------|
| ¿Tiene alguna pregunta                                                                                                    | ? Haga clic aquí para ver la guía Inicio ráp                                                                                                    | pido.                                                                                                    |                                             |
| Inicie sesión como proveedo<br>Transelec - TEST utiliza SAP<br>Cree una cuenta de proveed<br>¿Tiene ya una cuenta?              | r con <b>Transelec - TEST</b> en SAP Ariba.<br>Ariba para gestionar actividades de compra.<br>or de SAP Ariba y gestione su respuesta a la<br>I <b>niciar sesión</b> | s actividades de compra requeridas por Transelec - TES                                                                                 | T. Suscribirse                              |
| <ul> <li>d) Ingresar la ir<br/>asterisco "*"</li> <li>Crear una cuenta</li> <li>Primero, cree una cuenta de proveedo</li> </ul> | nformación de la empresa<br>son obligatorios.                                                                                                    | a. Recuerde que los campos que                                                                                                    | e tienen un<br>Crear una cuenta y continuar |
| Información de la empresa                                                                                                    | ]                                                                                                    |                                                                                                    |                                             |
|                                                                                                    |                                                                                                    | * Indica un campo obligatorio                                                                                                    |                                             |
| Nombre de la empresa:*                                                                                                    | Supplier lest 01                                                                                                    | Si su empresa tiene más de una oficina, introduzca la dirección de la                                                                  |                                             |
| Pais/Region.                                                                                                    |                                                                                                    | oficina central. Más adelante, puede introducir más direcciones en el perfil,<br>como la de expedición, de facturación o de otro tipo. |                                             |
| Direction:*                                                                                                    | Las condes 2349                                                                                                    |                                                                                                    |                                             |
| Código postal:                                                                                                    |                                                                                                    |                                                                                                    |                                             |
| Ciudad:*                                                                                                    | Santiago de Chile                                                                                                    |                                                                                                    |                                             |
| Estado/Provincia:*                                                                                                    | Región Metropolitana de Santiago [CL-RM]                                                                                                    | ~                                                                                                    |                                             |

e) Ingresar información de la cuenta del usuario. Luego podrá agregar nuevos usuarios.

| Información de cuenta del u | suario                                                             |                                                                                                    |
|-----------------------------|--------------------------------------------------------------------|----------------------------------------------------------------------------------------------------|
|                             |                                                                    | * Indica un campo obligatorio                                                                                                    |
| Nombre:*                    | Carlos                                                             | Declaración de privacidad de SAP Ariba                                                                                                    |
| Correo electrónico:*        | mezzettih@gmail.com                                                |                                                                                                    |
|                             | Utilizar mi dirección de correo electrónico como nombre de usuarlo |                                                                                                    |
| Nombre de usuario:*         | test-transelec-2@snpgroup.com                                      | Tiene que tener un formato de correo electrónico (por ej.<br>juan@empresa.com) ①                                                                          |
| Contraseña:*                |                                                                    | Las contraseñas han de tener ocho caracteres como mínimo, incluyendo<br>letras mayúsculas y minúsculas, dígitos numéricos y caracteres especiales.<br>(j) |
|                             | •••••                                                              |                                                                                                    |
| Idioma:                     | Español 🗸                                                          | El idioma utilizado cuando Ariba le envía notificaciones configurables. Este<br>es diferente del valor                                                    |

#### f) Ingresar información adicional de la empresa. Esta información es obligatoria.

| Cuéntenos algo más sobre su            | u negocio                                    |                                                                                                    |
|----------------------------------------|----------------------------------------------|----------------------------------------------------------------------------------------------------|
| Categorías de servicio y producto:*    | Introducir categorías de servicio y producto | Agregar -o bien- Examinar                                                                                                    |
| Ubicaciones de expedición o servicio:* | Aceites vegetales, y grasas ve X             | Agregar -o bien- Examinar                                                                                                    |
| ID fiscal:                             | Chile x<br>Opcional                          | Introduzca el número de ID fiscal de su empresa.                                                                                                    |
| Número DUNS:                           | Opcional                                     | Introduzca el número de nueve dígitos expedido por Dun & Bradstreet. De<br>forma predeterminada, el número DUNS lleva un apéndice "-T" en el caso de una |

#### g) Aceptar las "Condiciones de uso" y la "Declaración de privacidad de Ariba".

Ariba confeccionará su perfil de empresa, incluyendo en él la información básica de la empresa, que estará disponible para abrir nuevas oportunidades de negocio con otras empresas. Si desea ocultar el perfil de empresa, puede hacerlo en cualquier momento editando la configuración de visibilidad de perfil en la página de Perfil de empresa, una vez que haya completado el registro.

Al hacer clic en el botón Crear una cuenta y continuar, usted reconoce y da su consentimiento de forma expresa a Ariba para que los datos que introduzca en este sistema se transfieran fuera de la Unión Europea, la Federación Rusa o cualquier otra jurisdicción en la que usted se encuentre a Ariba y los sistemas informáticos en los que se están alojados los servicios de Ariba (que se encuentran en diferentes centros a nivel global), de acuerdo a la Declaración de privacidad de Ariba, las Condiciones de uso y cualquier ley aplicable.

Usted tiene el derecho de acceder y modificar datos desde dentro de la aplicación, poniéndose en contacto con el administrador de Ariba en su organización o en Ariba, Inc. Este consentimiento tendrá efecto a partir del momento en que se concede y puede revocarse previo aviso por escrito a Ariba. Si es usted ciudadano ruso y reside dentro de la Federación Rusa, usted también confirma de forma expresa que cualquiera de sus datos personales introducidos o modificados en el sistema, ha sido capturado por su organización en un repositorio de datos específico que se encuentra dentro de la Federación Rusa.

He leído y acepto las Condiciones de uso
 He leído y acepto la Declaración de privacidad de SAP Ariba

#### h) Presionar el botón "Crear una cuenta y continuar".

Usted tiene el derecho de acceder y modificar datos desde dentro de la aplicación, poniéndose en contacto con el administrador de Ariba en su organización o en Ariba, Inc. Este consentimiento tendrá efecto a partir del momento en que se concede y puede revocarse previo aviso por escrito a Ariba. Si es usted ciudadano ruso y reside dentro de la Federación Rusa, sustet atmbién confirma de forma expresa que cualquiera de sus datos personales introducidos o modificados en el sistema, ha sido capturado por su organización en un repositorio de datos específico que se encuentra dentro de la Federación Rusa.

He leído y acepto las Condiciones de uso

He leído y acepto la Declaración de privacidad de SAP Ariba

| Crear una cuenta y continuar | Cancelar |
|------------------------------|----------|
|------------------------------|----------|

i) Una vez registrado, Ariba enviará un mail de confirmación.

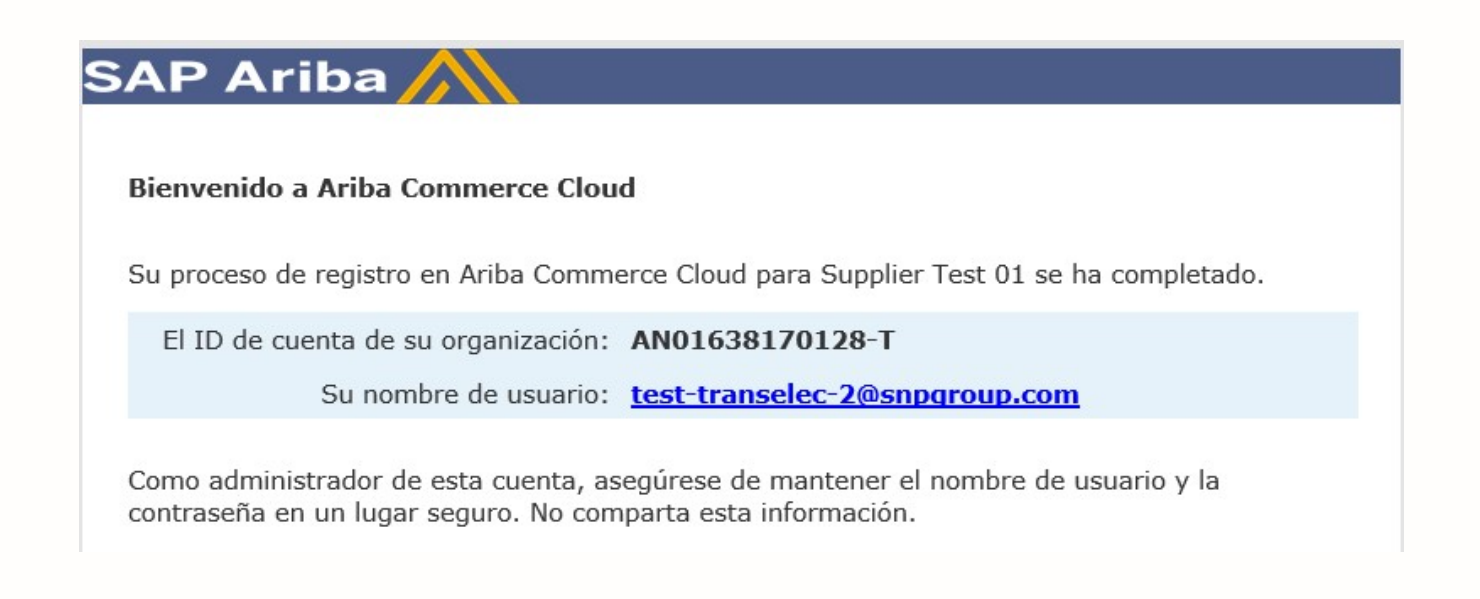

j) Luego el sistema propondrá completar el cuestionario de registro. En caso que no se desee realizar en ese momento presionar "Volver al panel de Instrucciones". Es importante tener en cuenta que hasta no completar el cuestionario no finaliza el proceso de alta como proveedor. Se dispone de 30 días para realizar esta tarea.

| Ariba Sourcir                                                      | ng                                                                            | Configuración de empresa | r Carlos Perez ▼ Centro de ayuda >>    |
|--------------------------------------------------------------------|-------------------------------------------------------------------------------|--------------------------|----------------------------------------|
| < Volver al panel de instrucciones 1                               | Transelec - TEST                                                              |                          | Sincronizar archivos con el escritorio |
| Consola                                                            | Doc149461290 - Supplier registration questionnaire                            |                          | D Tiempo restante:<br>29 días 23:49:06 |
| Mensajes de evento<br>Detalles de evento<br>Histórico de respuesta | Todo el contenido                                                             |                          | =                                      |
| Equipo de respuesta                                                | Nombre †                                                                      |                          |                                        |
|                                                                    | 1 Proveedor Nacional?                                                         | * Sí ~                   |                                        |
| ▼ Contenido del evento                                             | (*) indica un campo necesario                                                 |                          |                                        |
| Todo el contenido                                                  | Enviar respuesta completa Guardar borrador Escribir mensaje Importar de Excel |                          |                                        |

k) Una vez que el cuestionario haya sido completado, presionar el botón "Enviar respuesta completa".

| Ariba Sourcir                            | lg                                                                            |                                        |
|------------------------------------------|-------------------------------------------------------------------------------|----------------------------------------|
| < Volver al panel de instrucciones T     | ranselec - TEST                                                               | Sincronizar archivos con el escritorio |
| Consola                                  | Doc149461290 - Supplier registration questionnaire                            | Tiempo restante:<br>29 días 23:49:06   |
| Mensajes de evento<br>Detalles de evento | Todo el contenido                                                             |                                        |
| Equipo de respuesta                      | Nombre †                                                                      |                                        |
|                                          | 1 Proveedor Nacional?                                                         | * Si v                                 |
| ▼ Contenido del evento                   | (*) indica un campo necesario                                                 |                                        |
| Todo el contenido                        | Enviar respuesta completa Guardar borrador Escribir mensaje Importar de Excel |                                        |

 $\underline{\text{Nota}}$ : el botón "Guardar borrador" permite guardar el cuestionario en forma temporal, hasta tanto se decida realizar el envío de la respuesta.

Luego presionar "Aceptar".

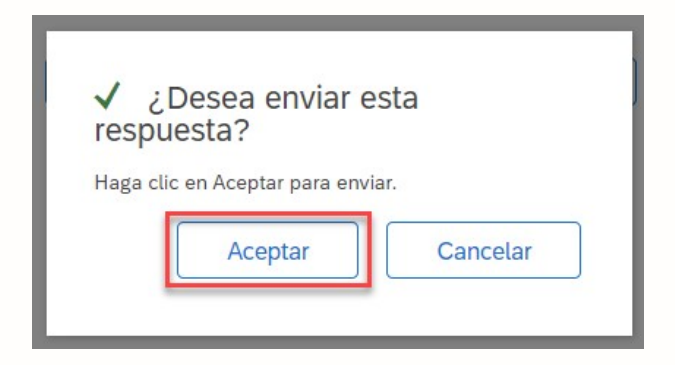

- m) El cuestionario será enviado a un evaluador de la empresa, quien decidirá la aceptación del mismo.
  - Doc99890757 Cuestionario de registro de proveedor

✓ Se ha enviado su respuesta. Gracias por participar en el evento.

n) Si desea, puede escribir un mensaje a la/las persona/s encargadas de la aprobación. Para ello presionar el botón "Escribir mensaje".

| Todo el contenido     |
|-----------------------|
| Nombre 1              |
| 1 Proveedor Nacional? |
| Escribir mensaje      |

o) Para enviar el mensaje presionar el botón "Enviar".

| Escribir nuevo mer | nsaje                                              | Enviar |
|--------------------|----------------------------------------------------|--------|
| De:                | Supplier Test 01 (Carlos Perez)                    |        |
| A:                 | Equipo del proyecto                                |        |
| Asunto:            | Doc149461290 - Supplier registration questionnaire |        |
| Adjuntos:          | Adjuntar un archivo                                |        |
| B I U ∃∃ ∃∃        | - tamaño - 👱 - fuente - 💌 🗛 🌆 🧭                    |        |
|                    |                                                    |        |
|                    |                                                    |        |
|                    |                                                    |        |

p) En el panel de instrucciones, la encuesta se mostrará como "Pendiente de aprobación".

#### Eventos

| Supplier registra               | ation question | naire                  | Doc149461290 | 26/1/2021 17:38        | Pendiente de aprobación |
|---------------------------------|----------------|------------------------|--------------|------------------------|-------------------------|
| <ul> <li>Estado: Fin</li> </ul> | nalizado (1)   |                        |              |                        |                         |
| Título                          |                |                        | ID           | Hora de finalización ↓ | Estado                  |
| Cuestionario                    | s de regis     | tro                    |              |                        |                         |
|                                 |                |                        | 1            | No hay artículos       |                         |
| Título                          | ID             | Hora de finalización 🕴 |              | Tipo de evento         | Ha participado          |
|                                 |                |                        |              |                        |                         |

# 1.2. Creación de nuevos usuarios

Luego del proceso de registración inicial, es posible crear nuevos usuarios.

a) Desde la pantalla principal seleccionar: Configuración de empresa -> Usuarios

| Cuenta Standard Actualizar MODO DE PRUEBA                                                                                                    |                                                             | 0 0                                                                                |
|----------------------------------------------------------------------------------------------------|-------------------------------------------------------------|------------------------------------------------------------------------------------|
| Welcome to the <b>Ariba Spend Management</b> site. This site assists in identifying world clas this site in an effort to ensure market integrity. | ss suppliers who are market leaders in quality, service, an | PABLO GARCIA<br>test-SPV-53@snpgroup.com<br>Mi Cuenta<br>Enlazar Los ID De Usuario |
| Eventos                                                                                                    |                                                             | Contactar Con El Administrador                                                     |
| Título ID Hora de finalización ↓ N                                                                                                    | CONFIGURACIÓN DE CUENTA                                     | SUPPLIER TEST SPV 53<br>ANID: AN01580807053-T                                      |
| Cuestionarios de registro                                                                                                    | Usuarios                                                    | Perfil De La Empresa                                                               |
| Título ID                                                                                                    | Notificaciones                                              | Configuración >                                                                    |
| ▼ Estado: Finalizado (1)                                                                                                    | CONFIGURACIÓN DE SOURCING Y CONTRACTS                       | Cerrar Sesión                                                                      |
| Cuestionario de registro de proveedor Doc99890757                                                                                                 | Notificaciones De Sourcing Y Contracts                      | Pendiente de aprobacion                                                            |

b) Previamente a la creación del usuario, deberá dar de alta "Funciones". Para ello presionar el ícono "Crear función"

# Funciones (1) Crear y gestionar funciones para su cuenta. Puede editar la función y agregar usuarios a ella. La función de administrador puede visualizarse pero no se puede modificar. Filtros Permiso Seleccionar permiso asignado v Apticar Restablecer

- c) Deberá asignar un nombre a la función y elegir el perfil que se desea que tenga. Se dispone de cuatro opciones:
  - Administrador de contratos
  - Información de la empresa
  - Acceso a registro de ID
  - Acceso a Propuestas y Contratos

| Información de nu | eva función  |                        |  |
|-------------------|--------------|------------------------|--|
|                   | Nombre:*     | Gestor de cotizaciones |  |
|                   | Descripción: |                        |  |
| Permisos          |              |                        |  |

Cada función tiene que tener como mínimo un permiso. Actualice su cuenta Standard de Ariba Network a una cuenta Enterprise para activar todos los permisos.

|              | Permiso                               | Descripción                                                                                                    |
|--------------|---------------------------------------|----------------------------------------------------------------------------------------------------|
|              | Administración<br>de contactos        | Mantener la información del personal de contacto de la cuenta                                                                                                    |
|              | Información<br>de la empresa          | Revisar y actualizar la información del perfil de la empresa                                                                                                    |
|              | Acceso a<br>registro de ID            | Registrar identificadores únicos, como dominios de correo electrónico                                                                                                    |
| $\checkmark$ | Acceso a<br>Propuestas y<br>Contratos | Le permite ver los eventos de Ariba Sourcing de su organización y los contratos, documentos y tareas de Ariba Contract Management. Este permiso le garantiza el acceso a las<br>propiedades de Propuestas y Contratos. Los usuarios individuales tienen que recibir primero la aprobación de los compradores de Ariba Sourcing antes de poder visualizar o<br>participar en eventos o tareas de contrato |

#### d) Presionar el botón "Guardar".

| <ul> <li>Image: A start of the start of the start of</li></ul> | Acceso a<br>Propuestas y<br>Contratos  | Le permite ver los eventos de Ariba Sourcing de su organización y los<br>propiedades de Propuestas y Contratos. Los usuarios individuales tier<br>participar en eventos o tareas de contrato | s contratos, documentos y tareas de Ariba (<br>nen que recibir primero la aprobación de lo | Contract Manageme<br>is compradores de A | nt. Este permiso le garantiza el a<br>Ariba Sourcing antes de poder vis |  |  |
|----------------------------------------------------------------------------------------------------|----------------------------------------|----------------------------------------------------------------------------------------------------|--------------------------------------------------------------------------------------------|------------------------------------------|-------------------------------------------------------------------------|--|--|
| Asigna                                                                                                    | Asignar usuarios (0)                   |                                                                                                    |                                                                                            |                                          |                                                                         |  |  |
| Puede agr                                                                                                    | Puede agregar usuarios a esta función. |                                                                                                    |                                                                                            |                                          |                                                                         |  |  |
|                                                                                                    | Nombre de usuario                      | Dirección de correo electrónico                                                                                                    | Nombre                                                                                     | Apellidos                                | Función asignada                                                        |  |  |
|                                                                                                    | Todavía no hay usuarios asignados.     |                                                                                                    |                                                                                            |                                          |                                                                         |  |  |
|                                                                                                    |                                        |                                                                                                    |                                                                                            |                                          | Guardar                                                                 |  |  |

e) Luego de creada la función proceder con la creación del usuario. Seleccionar la solapa "Gestionar Usuarios" y luego presionar el ícono "Crear usuario".

| Gestionar funciones Gestionar usuarios                                                           |   |
|--------------------------------------------------------------------------------------------------|---|
|                                                                                                  |   |
| Usuarios (0)                                                                                     |   |
| Requerir la autenticación de dos factores (aplicable para todos los usuarios de su organización) |   |
| Filtro                                                                                           |   |
| Usuarios (solo puede buscar en un atributo a la vez)                                             |   |
| Nombre de usuario V  Introduzca el nombre de usuario                                             | + |
| Aplicar Restablecer                                                                              |   |
|                                                                                                  | + |
|                                                                                                  | + |

f) Ingresar los datos del usuario. El nombre de usuario debe tener estructura de dirección de correo electrónico: nombre@dummy.com.

| Información de nuevo usuario      |                                                                     |
|-----------------------------------|---------------------------------------------------------------------|
|                                   | (i)                                                                 |
| Nombre de usuario:*               | ealcorta@dummy.com                                                  |
| Dirección de correo electrónico:* | ealcorta@dummy.com                                                  |
| Nombre:*                          | Ernesto                                                             |
| Apellidos:*                       | Alcorta                                                             |
|                                   | No permitir al usuario reenviar facturas a la cuenta del comprador. |
|                                   | Acceso limitado (i)                                                 |
|                                   | País Área Número                                                    |
| Teléfono oficina:                 | ARG 54 V 11 45513766                                                |

g) Seleccionar la función que desea que tenga. Presionar el botón "Completado" para finalizar.

| Asignac                                    | ión de función                                                                                                    |                                                                                                    |
|--------------------------------------------|----------------------------------------------------------------------------------------------------|----------------------------------------------------------------------------------------------------|
|                                            | Nombre                                                                                                    | Descripción                                                                                                    |
|                                            | Gestor de cotizaciones                                                                                                    |                                                                                                    |
| Al introduc<br>(alojados e<br>aplicable, o | ir estos datos personales, usted reconoce tener la<br>n varios centros de datos por todo el mundo), de<br>que cualquier dato personal de ciudadanos rusos l | autoridad necesaria para permitir la transferencia de estos datos personales a Ariba para su procesamiento en los sistem:<br>acuerdo con la <mark>Declaración de privacidad de SAP Ariba</mark> , el acuerdo de servicios entre su empresa y Ariba y las leyes aplic:<br>na sido almacenado en su organización en un repositorio de datos específico, que se encuentra dentro de la Federación R |
|                                            |                                                                                                    | Completado                                                                                                    |
|                                            |                                                                                                    |                                                                                                    |

h) El nuevo usuario recibirá un mail de confirmación. En el mismo se informará el código de usuario y link de acceso a Ariba.

| ste mensaje contiene información importante sobre su nueva cuenta de usuario de Ariba.<br>iene activado el acceso a la cuenta de Ariba de su empresa (ANID:AN01580807053-T) con e<br>guiente nombre de usuario: | stimado/a Ernesto Alc                                                                    | orta:                                                                                                    |
|----------------------------------------------------------------------------------------------------|------------------------------------------------------------------------------------------|----------------------------------------------------------------------------------------------------|
|                                                                                                    | ste mensaje contiene inforn<br>iene activado el acceso a la<br>guiente nombre de usuario | nación importante sobre su nueva cuenta de usuario de Ariba.<br>cuenta de Ariba de su empresa (ANID:AN01580807053-T) con el<br>: |
| Nombre de usuario: ealcorta@dummy.com                                                                                                    | Nombre de usuario                                                                        | ealcorta@dummy.com                                                                                                    |

i) En otro mail por separado se notificará la clave de acceso.

| SAP Ariba 🥂                                                                                                    |
|----------------------------------------------------------------------------------------------------|
| Estimado/a Ernesto Alcorta:                                                                                                    |
| Este mensaje contiene información importante sobre su nueva cuenta de usuario relacionada con<br>la cuenta de Ariba de su empresa (AN01580807053-T).                                                           |
| La contraseña temporal para acceder a su nueva cuenta de usuario es:                                                                                                    |
| Contraseña temporal: p503\$r,W                                                                                                    |
| Por razones de seguridad su nombre de usuario se ha enviado por separado en un correo<br>electrónico, este correo también incluye instrucciones para iniciar sesión en su nueva cuenta de<br>usuario de Ariba. |

j) Para regresar al menú inicial, presionar el botón "Cerrar".

| Cuenta Standard Actualizar MOOD DE PRUEBA                              | 0 | PG     |
|------------------------------------------------------------------------|---|--------|
| Configuración de cuenta                                                |   | Cerrar |
| Usuarios Notificaciones Suscripciones de aplicación Registro de cuenta |   |        |
| Gestionar funciones Gestionar usuarios                                 |   |        |

# 1.3. Problemas de acceso

En caso de tener dificultades de acceso debido al olvido de la clave, Ariba dispone la funcionalidad de auto-recuperación de clave.

a) Marcar la opción "He olvidado la contraseña".

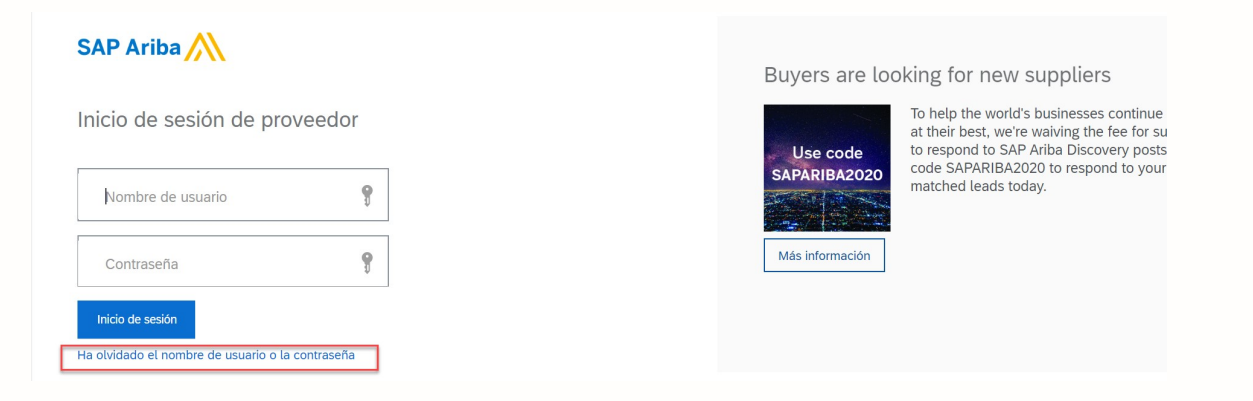

b) Ingresar una dirección de correo donde recibir las instrucciones para el restablecimiento de la contraseña. Luego presionar "Enviar".

| ¿Ha olvidado la contraseña?                                                                                                    |                                                                                                    |                                                                                                    |
|----------------------------------------------------------------------------------------------------|----------------------------------------------------------------------------------------------------|----------------------------------------------------------------------------------------------------|
| Escriba su dirección de correo electrónico. Reci                                                                                                    | birá un mensaje de correo electrónico con instrucciones más                                                                                                    | detalladas sobre cómo restablecer la contraseña.                                                                                                 |
|                                                                                                    | Dirección de correo electrónico: mezzettih@gmail.com                                                                                                    |                                                                                                    |
|                                                                                                    |                                                                                                    | Enviar                                                                                                    |
| c) Recibirá un mensa<br>restablecimiento o<br>salir, presionar                                                                                                    | je del sistema, indicando<br>de la contraseña. Verifica<br>"Completado".                                                                                                    | que se ha enviado un mail para el<br>1r en la casilla de correo. Para                                                                            |
| Paso siguiente: Compruebe su correo                                                                                                    | electrónico                                                                                                    |                                                                                                    |
| Hemos recibido su solicitud para restablecer su contraseña                                                                                                    | y enviar un mensaje con más instrucciones a la dirección de correo electróni                                                                                                    | ico configurada para el nombre de usuario.                                                                                                    |
| Si no recibe un mensaje de correo electrónico de Ariba, cor                                                                                                    | npruebe lo siguiente:                                                                                                    |                                                                                                    |
| <ul> <li>Compruebe su carpeta de correo basura o la configi<br/>Es posible que haya cambiado recientemente su dir<br/>de Ariba Network.</li> <li>Puede haber escrito mal su nombre de usuario o la<br/>Si aí uno ha recibido el mensaia de correo electrón</li> </ul> | iración del filtro de correo no deseado para revisar si los correos automáticos<br>ccción de correo electrónico y que no la haya actualizado en su cuenta de Ar<br>dirección de correo electrónico.<br>co póngase en contacto con el sensicio de asistencia al cliente de Ariba para | s enviados por Ariba tienen el acceso bloqueado a su cuenta de correo.<br>riba. Compruebe la cuenta de correo electrónico asociada con su cuenta |
|                                                                                                    |                                                                                                    | Completado                                                                                                    |

d) Presionar sobre el enlace "Haga clic aquí" que se encuentra a la derecha del ID de usuario.

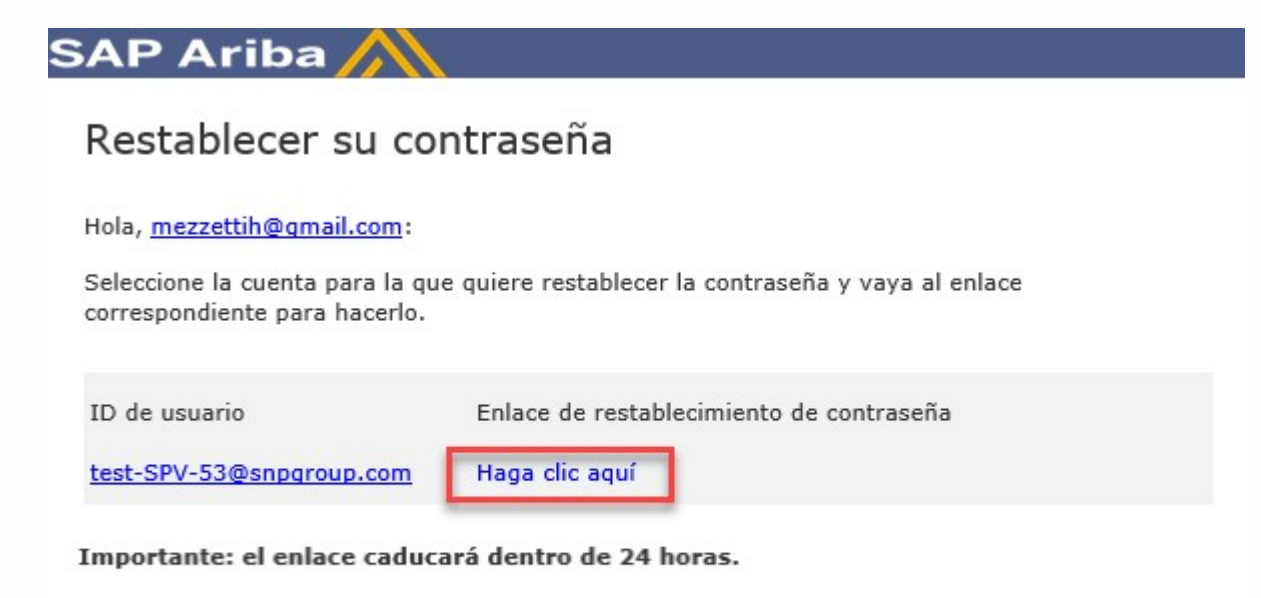

\* Si se produce un error al intentar restablecer esta contraseña de usuario usando la dirección de correo proporcionada, restablezca esta contraseña de usuario utilizando este ID de usuario.

e) Ingresar la nueva contraseña. Para finalizar presionar el botón "Enviar".

| Restablecimiento de contraseña                                                                                               |                        |        |
|----------------------------------------------------------------------------------------------------|------------------------|--------|
| Introduzca y confirme su nueva contraseña.<br>* Indica un campo obligatorio<br>ID de usuario: test<br>Nueva contraseña:* ••• | st-SPV-53@snpgroup.com | Ū      |
| Confirmar contraseña: *                                                                                                    | •••••                  |        |
|                                                                                                    |                        | Enviar |

f) El sistema notificará sobre el cambio. Para volver a ingresar, hacer clic sobre el link "Haga clic aquí".

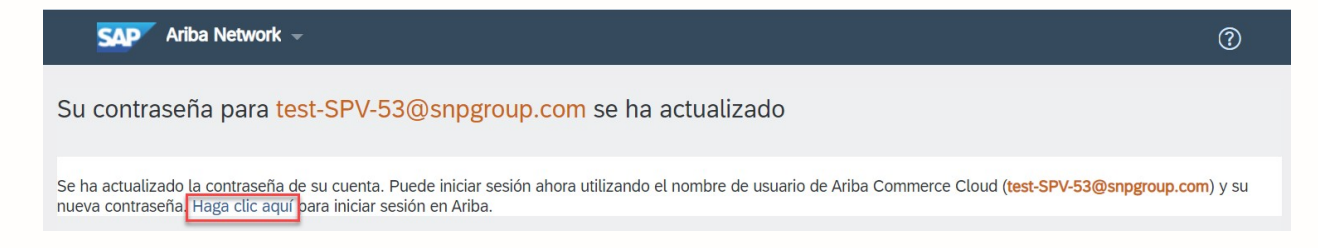

# 1.4. Centro de Ayuda

Ariba dispone de una variedad de opciones para la asistencia ante consultas. Para acceder a las mismas presionar sobre el ícono de ayuda (signo de interrogación).

| SAP Ariba Proposals & Questionnaires 👻 |  |                                                                         | 0                                                                                                    |
|----------------------------------------|--|-------------------------------------------------------------------------|----------------------------------------------------------------------------------------------------|
|                                        |  |                                                                         | Ayuda                                                                                                    |
|                                        |  |                                                                         |                                                                                                    |
| SAP Ariba 📉                            |  | Rapidly upskil                                                          | l your sales and service teams                                                                                                    |
| Inicio de sesión de proveedor          |  |                                                                         | The new normal has changed the way we all do<br>business. Upskill your sales and service teams<br>quickly with 12-week FREE access to SAP |
| Nombre de usuario                      |  | professional courses, Get white glob<br>onboarding now with code, ARIBA | professional courses. Get white glove<br>onboarding now with code, ARIBA                                                                  |
| Contraseña 🦻                           |  | Más información                                                         |                                                                                                    |
| Inicio de sesión                       |  |                                                                         |                                                                                                    |

A continuación, aparecerá el panel de "Centro De Ayuda".

|                 | ? ~ ~ ~                                                                           | Centro De Ayuda 🛛 🖸                                                       |
|-----------------|-----------------------------------------------------------------------------------|---------------------------------------------------------------------------|
|                 |                                                                                   | Búsqueda                                                                  |
|                 |                                                                                   | وي د Por qué no puedo encontrar un evento?                                |
| Looking for an  | e-signature solutio                                                               | ¿Cómo completo mi perfil solicitado<br>por el cliente?                    |
|                 | SAP Signature Manageme<br>integrates with Ariba Netw<br>automated workflow for el | و کې د کې کې کې کې کې کې کې کې کې کې کې کې کې                             |
|                 | information, tracking prog<br>legally binding electronic s                        | Participación en eventos (4:00)                                           |
| Más información |                                                                                   | ¿Cómo navego por la lista de<br>comprobación para enviar mi<br>respuesta? |
|                 |                                                                                   | Entrenamientos con una sesión en<br>vivo de preguntas y respuestas        |
|                 |                                                                                   | Ver más 🖸                                                                 |
|                 |                                                                                   | No puedo inicior coción? "Doio que                                        |
|                 | • • •                                                                             | le ayudemos!                                                              |
|                 |                                                                                   | Documentación <b>O</b> Servicio de                                        |

Dentro del panel se pueden visualizar las Preguntas Frecuentes (1), el Área de Documentación (2) y el Servicio de Asistencia (3).

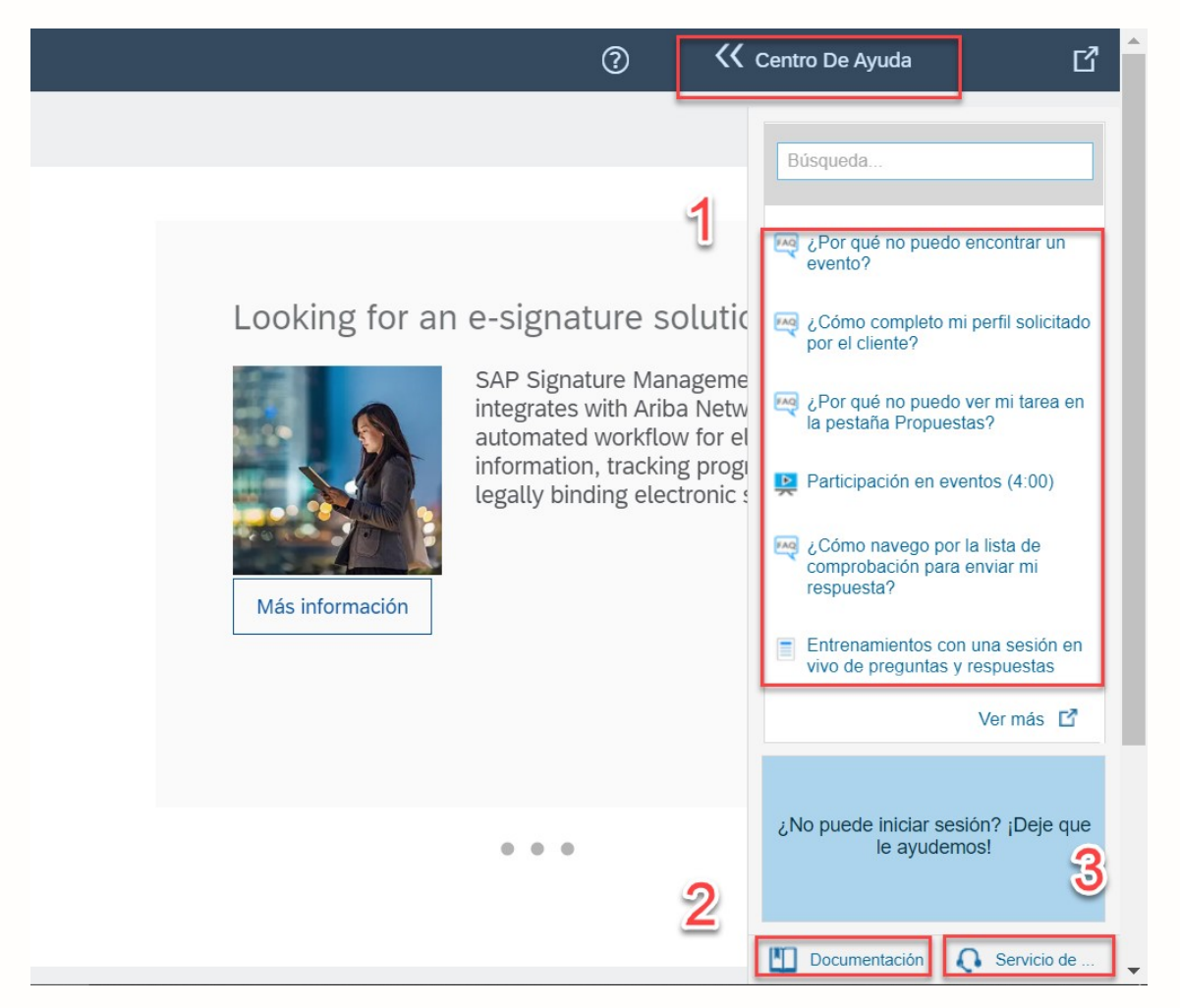

Desde Preguntas Frecuentes -> "Ver más", es posible acceder a la lista completa de temas de consulta. Utilizar la barra de búsqueda para identificar en forma rápida al tema que se desea consultar.

| Ariba Exchange User Community                                                                                                    |                         |             |           | Español 🔹                                                           |
|----------------------------------------------------------------------------------------------------|-------------------------|-------------|-----------|---------------------------------------------------------------------|
| Búsqueda                                                                                                    | Q                       | Inicio   Ap | rendizaje | Servicio de asistencia                                              |
| Inicio de User Community                                                                                                    |                         |             |           |                                                                     |
| Temas más populares                                                                                                    | Ordenar por: Releva     | ancia 🔻     |           | Centro de<br>aprendizaje                                            |
| iPor qué no puedo encontrar un evento?                                                                                                    | Senior Communi          | ity         |           | Documentación de<br>producto y tutoriales                           |
| Pregunta ¿Por qué no puedo encontrar un evento? Respuesta Hay<br>algunos motivos por los que puede ser que no vea un evento de<br>sourcing al cual su empresa ha sido invitada. A continuación se<br>presentan varios escenarios que se pueden aplicar: ¿Ha recibido en su<br>buzón de correo electrónico una | Consulta<br>SAP Ariba / | A.          | Q         | Centro de asistencia<br>Obtenga ayuda para<br>problemas específicos |

El Área de Documentación permite acceder a documentación escrita y visual (tutoriales en español), sobre diferentes funcionalidades del sistema.

| Ariba Exchange User Community    |                                                                                                    |
|----------------------------------|----------------------------------------------------------------------------------------------------|
| Búsqueda                         | Inicio   Aprendizaje   Servicio de asistencia                                                                                       |
| Centro de aprendizaje            |                                                                                                    |
| Documentación de producto        | Tutoriales                                                                                                    |
| ▼ Introducción                   | <ul> <li>- ¿Tiene problemas para iniciar sesión? (2:03)</li> <li>Accestos básicos para el prevendor (2:00)</li> </ul>               |
| Registro e inicio de sesión      | <ul> <li>Aspectos basicos para el proveduor (3:00)</li> <li>Introducción a la Consola de colaboración de vendedor (5:00)</li> </ul> |
| Requisitos técnicos de SAP Ariba | <ul> <li>Respuesta a las preguntas de requisito previo (2:00)</li> <li>Participación as prestas (4.00)</li> </ul>                   |
| Utilización del Centro de avuda  | <ul> <li>Participacion en eventos (4:00)</li> <li>Respuesta a las RFI (3:00)</li> </ul>                                             |
|                                  | – Respuesta a las RFP (3:00)                                                                                                    |
|                                  | <ul> <li>Participación en las subastas (5:00)</li> <li>Duias alternativa (5:00)</li> </ul>                                          |
|                                  | <ul> <li>Pujas alternativa (5:00)</li> <li>Pujas personalizadas con Excel (2:00)</li> </ul>                                         |
|                                  |                                                                                                    |
| SA                               | P Ariba 📉                                                                                                    |

En caso de no haber podido resolver la inquietud, Ariba permite establecer asistencia en forma telefónica o por mail. Para ello deberá:

a) Desde el panel de ayuda seleccionar "Servicio de Asistencia".

| Ver más Ґ                                           |
|-----------------------------------------------------|
| ¿No puede iniciar sesión? ¡Deje que<br>le ayudemos! |
| Documentación 💽 Servicio de                         |

b) Desde el Centro de Asistencia, ingresar una palabra de búsqueda en "Necesito ayuda con". Luego presionar el botón "Iniciar".

| Centro de asistencia            |  |
|---------------------------------|--|
| Necesito ayuda con Licitación   |  |
| Ejemplos:<br>Requisitos previos |  |

c) Seleccionar el método de asistencia: Mail o Teléfono.

¿No encuentra lo que busca? Déjenos ayudarle.

Seleccione su preferencia para la comunicación:

Obtenga ayuda a través del correo electrónico

Obtenga ayuda por teléfono

Tiempo de espera estimado en minutos para una llamada no relacionada con una puja: 2

Nota: en caso que no aparezcan las opciones de selección de mail/teléfono, buscar el área de "Póngase en contacto con el servicio de asistencia al cliente de SAP Ariba" y presionar la opción "Otro".

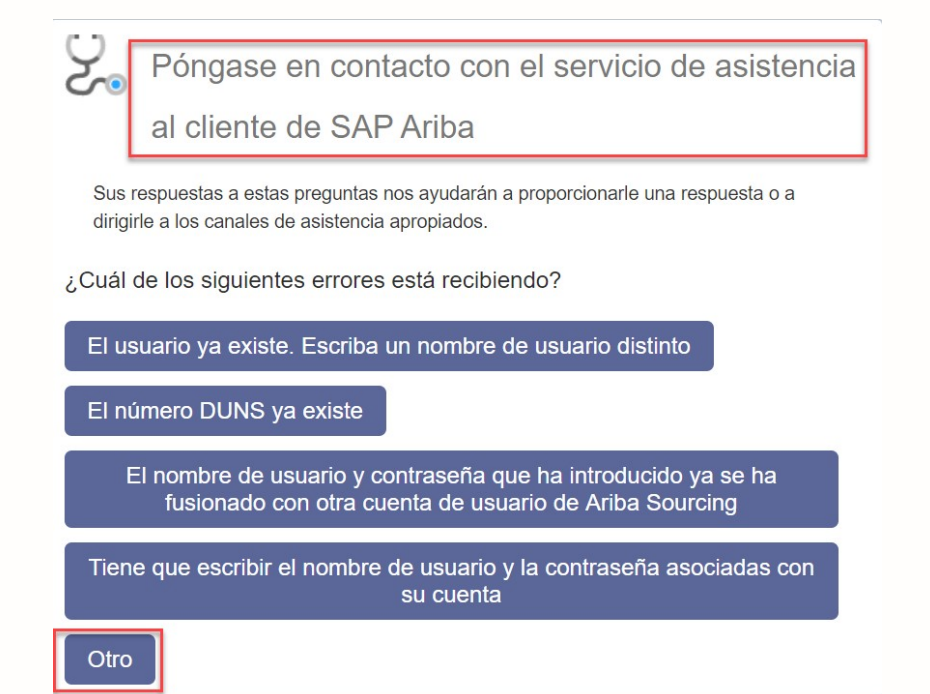

d) Completar los campos obligatorios (marcados con asterisco).

| Servicio de asistencia                        | telefónica de SAP Ariba                                                                                                    |
|-----------------------------------------------|----------------------------------------------------------------------------------------------------|
| Proporcione la siguiente infor                | nación y el próximo especialista que esté disponible le llamará.                                                                                                    |
| Descripción del problema<br>Descripción breve | <ul> <li>registro</li> <li>¿Necesita asistencia para pujar en un evento que se cierra dentro de los próximos 60 minutos?</li> <li>Sí</li> </ul>                                                  |
| Detalles                                      | κ *                                                                                                    |
| Información de contacto                       |                                                                                                    |
| Nombre de pila                                | ι *                                                                                                    |
| Apellidos                                     | x *                                                                                                    |
| Empresa                                       | κ *                                                                                                    |
| Correo electrónico                            | x *                                                                                                    |
| e) Por último, pre<br>ID de Ariba Network:    | sionar el botón "Enviar".<br>entiende y acuerda expresamente que los datos suyos que introduzca en este sistema se transferirán                                                                  |
| a Arib<br>UU.) c<br>* 🔲 ,                     | a, Inc. y los sistemas informáticos alojados en Ariba (ubicados en la actualidad principalmente en EE.<br>le acuerdo con la Declaración de privacidad de Ariba y las leyes aplicables.<br>Acepto |
|                                               | Enviar Cancelar                                                                                                    |
|                                               |                                                                                                    |

# 2. Participación en Eventos de Sourcing

### 2.1. Invitación a Participar en un evento

Cada vez que usted sea invitado a un nuevo Evento: RFI (Solicitud de Información), RFP (Cotización o Licitación) o Subasta, recibirá un correo de invitación.

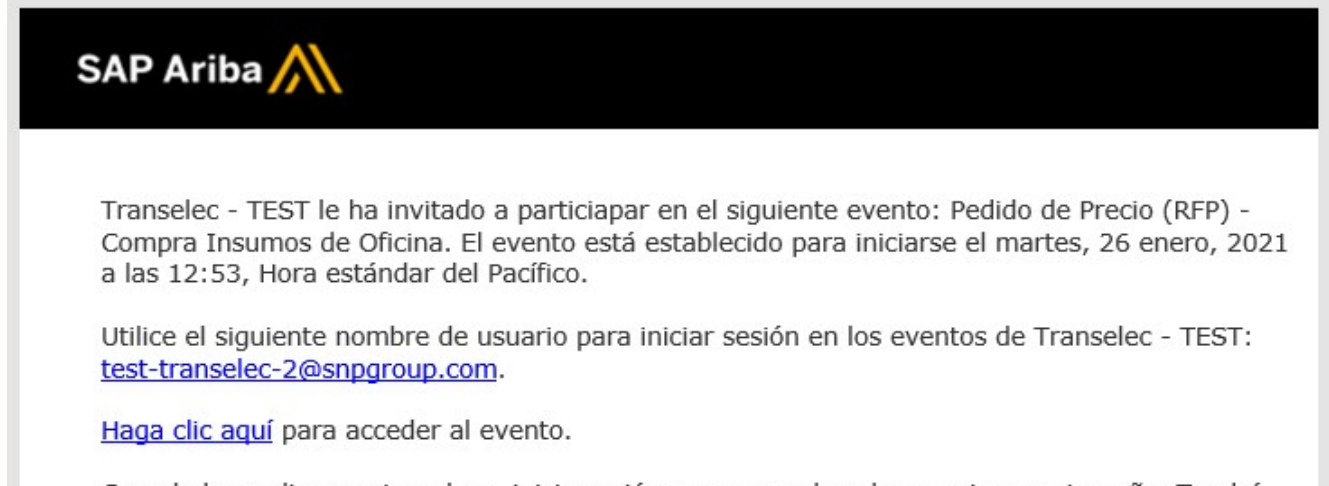

Cuando hace clic en este enlace, inicie sesión con su nombre de usuario y contraseña. Tendrá entonces la opción de registrarr su ID de usuario específico de comprador con una nueva cuenta de Ariba Commerce Cloud o una ya existente, y particcipar en el evento.

# 2.2. Ingreso al Portal de Ariba

Ingresar a Ariba con su usuario y contraseña.

La URL de acceso es: <u>http://transelec.supplier.ariba.com</u>

| SAP Ariba Proposals & Questionnaires +                               |                          |                                                                                                    |
|----------------------------------------------------------------------|--------------------------|----------------------------------------------------------------------------------------------------|
|                                                                      |                          |                                                                                                    |
| SAP Ariba 📉                                                          | Buyers are lo            | oking for new suppliers                                                                                                    |
| Inicio de sesión de proveedor                                        | Use code<br>SAPARIBA2020 | To help the world's businesses continue<br>at their best, we're waiving the fee for su<br>to respond to SAP Ariba Discovery posts<br>code SAPARIBA2020 to respond to your<br>matched leads today. |
| Nombre de usuario                                                    | Más información          |                                                                                                    |
| Inicio de sesión<br>Ha olvidado el nombre de usuario o la contraseña |                          |                                                                                                    |

# 2.3. Envío de Ofertas

Verá el listado de Eventos a los cuales usted ha sido invitado, clasificados por su estado.

Los tipos de Evento son: RFI (Solicitud de Información), RFP (Cotización o Licitación) y Subasta (Inversa u Holandesa).

Eventos Vista Preeliminar  $\rightarrow$  Ha sido invitado al evento pero aún no comenzó el plazo de Presentación de Ofertas. Puede revisar el requerimiento e indicar su intención de participación.

Eventos Abiertos  $\rightarrow$  Se encuentra abierto el plazo de Presentación de Ofertas

Evento Selección Pendiente  $\rightarrow$  Se ha cumplido el plazo de presentación de Ofertas y aún no se ha realizado la adjudicación.

Evento Finalizado  $\rightarrow$  El evento ya ha sido completado/ cancelado.

| Welcome to the <b>Ariba Spend Management</b> site. This site this site in an effort to ensure market integrity. | assists in identifying world class sup | pliers who are market leaders in quality, s | service, and cost. Ariba, Inc. | administers    |
|----------------------------------------------------------------------------------------------------|----------------------------------------|---------------------------------------------|--------------------------------|----------------|
| Eventos                                                                                                    |                                        |                                             |                                |                |
| Título                                                                                                    | ID                                     | Hora de finalización 🕴                      | Tipo de evento                 | Ha participado |
| <ul> <li>Estado: Abierto (1)</li> </ul>                                                                         |                                        |                                             |                                |                |
| Pedido de Precio (RFP) - Compra Insumos de Oficina                                                              | Doc14957596                            | 5 31/1/2021 17:53                           | RFP                            | No             |
| Cuestionarios de registro                                                                                       |                                        |                                             |                                |                |
| Título                                                                                                    | ID                                     | Hora de finalización 👃                      | Estado                         |                |
| <ul> <li>Estado: Finalizado (1)</li> </ul>                                                                      |                                        |                                             |                                |                |
| Supplier registration questionnaire                                                                             | Doc149461290                           | 26/1/2021 17:38                             | Pendiente de aprob             | pación         |

#### a) Ingresar al Evento abierto haciendo click sobre el título.

| Welcome to the <b>Ariba Spend Management</b> site. This site a this site in an effort to ensure market integrity. | ssists in identifying world class supp | oliers who are market leaders in quality, | service, and cost. Ariba, Inc. a | administers    |
|----------------------------------------------------------------------------------------------------|----------------------------------------|-------------------------------------------|----------------------------------|----------------|
| Eventos                                                                                                    |                                        |                                           |                                  |                |
| Título                                                                                                    | ID                                     | Hora de finalización 🕴                    | Tipo de evento                   | Ha participado |
| <ul> <li>Estado: Abierto (1)</li> </ul>                                                                           |                                        |                                           |                                  |                |
| Pedido de Precio (RFP) - Compra Insumos de Oficina                                                                | Doc149575965                           | 31/1/2021 17:53                           | RFP                              | No             |
| Cuestionarios de registro                                                                                         |                                        |                                           |                                  |                |
| Título                                                                                                    | ID                                     | Hora de finalización ↓                    | Estado                           |                |
| <ul> <li>Estado: Finalizado (1)</li> </ul>                                                                        |                                        |                                           |                                  |                |
| Supplier registration questionnaire                                                                               | Doc149461290                           | 26/1/2021 17:38                           | Pendiente de aprob               | ación          |

b) Para enviar su Respuesta/ Oferta deberá cumplir los pasos de la Lista de Comprobación. En la esquina se visualiza el tiempo restante para presentar la Oferta.

| < Volver al panel de instrucciones 1       | Transelec - TEST                                                                                                    | Sincronizar archivos con el escritorio                       |
|--------------------------------------------|----------------------------------------------------------------------------------------------------|--------------------------------------------------------------|
| Detalles de<br>evento                      | Doc149575965 - Pedido de Precio (RFP) - Compra Insumos de Of                                                                                                    | Tiempo restante:<br>4 días 23:57:17                          |
| Mensajes de evento<br>Descargar tutoriales | Revise y responda a los prerrequisitos. Para poder poder visualizar el contenido del evento o participar en el mismo tiene que responder primero a las preguntas de los prerrequisitos. En algunos prerrequi<br>tenga que revisar y aceptar sus respuestas para que usted pueda continuar en el evento. Si usted declina las condiciones de los prerrequisitos, no podrá visualizar el contenido del evento o participar en e | isitos es posible que el propietario del evento<br>el mismo. |
| ▼ Lista de comprobación                    | Descargar contenido Revisar tos prerrequisitos Dectinar respuesta Imprimir información de evento                                                                                                    |                                                              |
| 1. Revisar detalles de<br>evento           | Introducción                                                                                                    | (Sección 1 de 3) Siguiente »                                 |
| 2. Revisar y aceptar                       | Nombre †                                                                                                    |                                                              |
| prerrequisitos                             | ▼ 1 Introducción                                                                                                    |                                                              |
| 3. Seleccionar lotes                       | 1.1 TRANSELEC invita a Usted a participar del presente proceso de búsqueda y selección de uno o más proveedores de Bienes y/o Servicios.                                                                                                    |                                                              |
| 4. Enviar respuesta                        | 1.2 Acepta los Términos y Condiciones Generales de Contratación? 🌒 📓 Referencias 🗸                                                                                                    |                                                              |

- c) El primer paso es "1. Revisar detalles de evento".
  - Se puede visualizar la información del Evento, navegando por las diferentes secciones.

| < Volver al panel de instrucciones T               | anselec - TEST                                                                                                    | Sincronizar archivos con el escritorio                  |
|----------------------------------------------------|----------------------------------------------------------------------------------------------------|---------------------------------------------------------|
| Detalles de<br>evento                              | 🔄 Doc149575965 - Pedido de Precio (RFP) - Compra Insumos de Of                                                                                                    | Tiempo restante:<br>4 días 23:57:17                     |
| Mensajes de evento<br>Descargar tutoriales         | Revise y responda a los prerrequisitos. Para poder poder visualizar el contenido del evento o participar en el mismo tiene que responder primero a las preguntas de los prerrequisitos. En algunos prerrequisitos ten algunos prerrequisitos que revisar y aceptar sus respuestas para que usted pueda continuar en el evento. Si usted declina las condiciones de los prerrequisitos, no podrá visualizar el contenido del evento o participar en el | itos es posible que el propietario del evento<br>mismo. |
| ▼ Lista de comprobación                            | Descargar contenido         Revisar los prerrequisitos         Declinar respuesta         Imprimir información de evento                                                                                                    | ]                                                       |
| <ol> <li>Revisar detalles de<br/>evento</li> </ol> | Introducción                                                                                                    | (Sección 1 de 3 Siguiente »                             |
| 2. Revisar y aceptar                               | Nombre 1                                                                                                    |                                                         |
| prerrequisitos                                     | ▼ 1 Introducción                                                                                                    |                                                         |
| 3. Seleccionar lotes                               | 1.1 TRANSELEC invita a Usted a participar del presente proceso de búsqueda y selección de uno o más proveedores de Bienes y/o Servicios.                                                                                                    |                                                         |
| 4. Enviar respuesta                                | 1.2 Acepta los Términos y Condiciones Generales de Contratación? 🖡 📓 Referencias 🗸                                                                                                    |                                                         |

• Se puede descargar el contenido e imprimir información del evento.

| < Volver al panel de instrucciones T               | ranselec - TEST                                                                                                    | Sincronizar archivos con el escritorio                     |
|----------------------------------------------------|----------------------------------------------------------------------------------------------------|------------------------------------------------------------|
| Detalles de<br>evento                              | 🔄 Doc149575965 - Pedido de Precio (RFP) - Compra Insumos de Of                                                                                                    | Tiempo restante:<br>4 días 23:57:17                        |
| Mensajes de evento<br>Descargar tutoriales         | Revise y responda a los prerrequisitos. Para poder poder visualizar el contenido del evento o participar en el mismo tiene que responder primero a las preguntas de los prerrequisitos. En algunos prerrequis<br>tenga que revisar y aceptar sus respuestas para que usted pueda continuar en el evento. Si usted declina las condiciones de los prerrequisitos, no podrá visualizar el contenido del evento o participar en el | sitos es posible que el propietario del evento<br>I mismo. |
| ▼ Lista de comprobación                            | Descargar contenido Revisar los prerrequisitos Declinar respuesta Imprimir información de evento                                                                                                    |                                                            |
| <ol> <li>Revisar detalles de<br/>evento</li> </ol> | Introducción                                                                                                    | (Sección 1 de 3) Siguiente »                               |
| 2. Revisar y aceptar                               | Nombre †                                                                                                    |                                                            |
| prerrequisitos                                     | ▼ 1 Introducción                                                                                                    |                                                            |
| 3. Seleccionar lotes                               | 1.1 TRANSELEC invita a Usted a participar del presente proceso de búsqueda y selección de uno o más proveedores de Bienes y/o Servicios.                                                                                                    |                                                            |
| 4. Enviar respuesta                                | 1.2 Acepta los Términos y Condiciones Generales de Contratación? 9 📓 Referencias 🗸                                                                                                    |                                                            |

• En caso que no desee participar del evento seleccionar la opción "Declinar la participación".

| /olver al panel de instrucciones Tr                | inselioc - TEST                                                                                                    | Sincronizar archivos con el escritorio                     |
|----------------------------------------------------|----------------------------------------------------------------------------------------------------|------------------------------------------------------------|
| Detalles de<br>evento                              | Er Doc149575965 - Pedido de Precio (RFP) - Compra Insumos de Of                                                                                                    | Hempo restante:<br>4 días 23:57:                           |
| Mensajes de evento<br>Descargar tutoriales         | Revise y responda a los prerequisitos. Para poder poder visualizar el contenido del evento o participar en el mismo tiene que responder primero a las preguntas de los prerequisitos. En algunos prerequi<br>tenga que revisar y aceptar sus respuestas para que usted pueda continuar en el evento. Si usted declina las condiciones de los prerequisitos, no podrá visualizar el contenido del evento o participar en e | sitos es posible que el propietario del evento<br>l mismo. |
| ▼ Lista de comprobación                            | Descargar contenido Revisar los prerrequisitos Declinar respuesta Imprimir información de evento                                                                                                    |                                                            |
| <ol> <li>Revisar detalles de<br/>evento</li> </ol> | Introducción                                                                                                    | (Sección 1 de 3) Siguiente »                               |
| 2. Revisar y aceptar                               | Nombre †                                                                                                    |                                                            |
| prerrequisitos                                     | ▼ 1 Introducción                                                                                                    |                                                            |
| 3. Seleccionar lotes                               | 1.1 TRANSELEC invita a Usted a participar del presente proceso de búsqueda y selección de uno o más proveedores de Bienes y/o Servicios.                                                                                                    |                                                            |
| 4. Enviar respuesta                                | 1.2 Acepta los Términos y Condiciones Generales de Contratación? 🏮 📓 Referencias 🗸                                                                                                    |                                                            |

d) Para poder participar en el evento se deberá completar el paso "2. Revisar y aceptar prerrequisitos". Presione el botón "Revisar los prerrequisitos".

| < Volver al panel de instrucciones Tr              | nselec - TEST                                                                                                    | Sincronizar archivos con el escritorio                        |
|----------------------------------------------------|----------------------------------------------------------------------------------------------------|---------------------------------------------------------------|
| Detalles de<br>evento                              | 🔄 Doc149575965 - Pedido de Precio (RFP) - Compra Insumos de Of                                                                                                    | Himpo restante:<br>4 días 23:57:17                            |
| Mensajes de evento<br>Descargar tutoriales         | Revise y responda a los prerrequisitos. Para poder poder visualizar el contenido del evento o participar en el mismo tiene que responder primero a las preguntas de los prerrequisitos. En algunos prerrequisitos a los prerrequisitos, no podrá visualizar el contenido del evento o participar en el evento. Si usted declina las condiciones de los prerrequisitos, no podrá visualizar el contenido del evento o participar en el evento. | uisitos es posible que el propietario del evento<br>el mismo. |
| <ul> <li>Lista de comprobación</li> </ul>          | Descargar contenido Revisar los prerrequisitos Declinar respuesta Imprimir información de evento                                                                                                    |                                                               |
| <ol> <li>Revisar detalles de<br/>evento</li> </ol> | Introducción                                                                                                    | (Sección 1 de 3) Siguiente »                                  |
| 2. Revisar y aceptar                               | Nombre †                                                                                                    |                                                               |
| prerrequisitos                                     | ▼ 1 Introducción                                                                                                    |                                                               |
| 3. Seleccionar lotes                               | 1.1 TRANSELEC invita a Usted a participar del presente proceso de búsqueda y selección de uno o más proveedores de Bienes y/o Servicios.                                                                                                    |                                                               |
| 4. Enviar respuesta                                | 1.2 Acepta los Términos y Condiciones Generales de Contratación? 🏮 📓 Referencias 🗸                                                                                                    |                                                               |

#### e) Aceptar las condiciones del acuerdo y presionar el botón "Aceptar".

| Prerrequisitos                                                                     |                     |
|------------------------------------------------------------------------------------|---------------------|
| Nombre †                                                                           |                     |
| ▼ 1 Introducción                                                                   |                     |
| 1.2 Acepta los Términos y Condiciones Generales de Contratación? 🏮 📓 Referencias 🗸 | * No especificado 🗸 |
| 2 Pliego de Licitación / Cotización                                                |                     |
| 3 Oferta Técnico-Económica                                                         |                     |
| (*) indica un campo necesario                                                      |                     |
|                                                                                    | Aceptar             |

#### f) Presionar nuevamente el botón "Aceptar".

| ar en eventos en lín                                |                                   | resa patrocinado   |
|-----------------------------------------------------|-----------------------------------|--------------------|
| del sitio"), su empre                               | ✓ ¿Enviar este acuerdo?           | entes términos y   |
| par en el Evento en                                 | Haga clic en Acentar nara enviar  | odificar o retirar |
| otalidad o en parte.                                | haga elle en Aceptar para envial. | ligación en relac  |
| trocinador puede acontector<br>ntación, o cualquier | Aceptar Cancelar                  | tinuación. El Pat  |
| nde el Patrocinador                                 |                                   | Participante en    |
| es de introducción de                               |                                   |                    |

g) En el paso "3. Seleccionar lotes" seleccionar los items que se desean cotizar. Presionar el botón "Confirmar lotes seleccionados".

```
Seleccionar lotes Seleccionar el uso de Excel
```

Lotes disponibles para pujar

|   | Nombre                        |
|---|-------------------------------|
|   | 4.5 Resma A4                  |
|   | 4.6 Resma Carta               |
| Ļ | Confirmar lotes seleccionados |

Nota: Si se desa enviar divisa diferente para los diferentes lotes y esto fue hablitado por el creador del Evento, aparecerá un recuadro para seleccionar la moneda:

|            | Seleccione la divisa de puja a nivel de evento. |
|------------|-------------------------------------------------|
| mprobación |                                                 |

#### h) Pasará al punto "4. Enviar respuesta".

| Mensajes de evento                       | Se ha enviado su respuesta a los prerrequisitos.                                                                                         |                             |                         |
|------------------------------------------|----------------------------------------------------------------------------------------------------|-----------------------------|-------------------------|
| Histórico de respuesta                   |                                                                                                    |                             |                         |
| ▼ Lista de comprobación                  |                                                                                                    |                             |                         |
| 1. Revisar detalles de                   | Todo el contenido                                                                                                    |                             | <b>•</b> ×              |
| evento                                   | Nombre 1                                                                                                    | Precio C                    | antidad Subtotal        |
| 2. Revisar y aceptar                     | 2. Revisar y aceptar 🔻 1 Introducción                                                                                                    |                             |                         |
| prerrequisitos                           | 1.1 TRANSELEC invita a Usted a participar del presente proceso de búsqueda y selección de uno o más proveedores de Bienes y/o Servicios. |                             |                         |
| 3. Seleccionar lotes                     | 1.2 Acepta los Términos y Condiciones Generales de Contratación? 🕽 🗸 📓 Referencias 🗸                                                     | Sí                          |                         |
| 4. Enviar respuesta                      | 1.3 Persona de Contacto                                                                                                    | Buyer1                      |                         |
|                                          | ▼ 2 Pliego de Licitación / Cotización                                                                                                    |                             |                         |
| <ul> <li>Contenido del evento</li> </ul> | 2.2 Especificación Técnica                                                                                                    | Especificación Técnica.docx | ~                       |
|                                          | ▼ 3 Oferta Técnico-Económica                                                                                                    |                             | \$25.600.000 CLP        |
| Todo el contenido                        | 3.2 ITEM 1 V Menos                                                                                                    | * \$100.000 CLP 10          | 0 each \$10.000.000 CLP |
| 1 Introducción                           | (*) indica un campo necesario                                                                                                    |                             |                         |
| 2 Pliego de<br>Licitación                | Enviar respuesta completa Actualizar totales Guardar borrador Escribir mensaje Importar de Excel                                         |                             |                         |

 i) Completar todos los campos obligatorios (marcados con asterisco). Los demás campos son opcionales. Una vez que complete la información presionar el botón "Enviar respuesta completa" para enviar su Oferta.

| Mensajes de evento<br>Histórico de respuesta | Se ha enviado su respuesta a los prerrequisitos.                                                                                         |                                                   |                       |
|----------------------------------------------|----------------------------------------------------------------------------------------------------|---------------------------------------------------|-----------------------|
| ▼ Lista de comprobación                      |                                                                                                    |                                                   |                       |
| 1. Revisar detalles de                       | Todo el contenido                                                                                                    |                                                   | <b>•</b> ×            |
| evento                                       | Nombre 1                                                                                                    | Precio Cantid                                     | ad Subtotal           |
| 2. Revisar y aceptar                         | ▼ 1 Introducción                                                                                                    |                                                   | <u>^</u>              |
| prenequisitos                                | 1.1 TRANSELEC invita a Usted a participar del presente proceso de búsqueda y selección de uno o más proveedores de Bienes y/o Servicios. |                                                   |                       |
| 3. Seleccionar lotes                         | 1.2 Acepta los Términos y Condiciones Generales de Contratación? 🏮 🗸 📓 Referencias 🗸                                                     | Sí                                                |                       |
| 4. Enviar respuesta                          | 1.3 Persona de Contacto                                                                                                    | Buyer1                                            |                       |
|                                              | ▼ 2 Pliego de Licitación / Cotización                                                                                                    |                                                   |                       |
| ▼ Contenido del evento                       | 2.2 Especificación Técnica                                                                                                    | $	ext{ Det }$ Especificación Técnica.docx $	imes$ |                       |
| Tails of contraction                         | ▼ 3 Oferta Técnico-Económica                                                                                                    |                                                   | \$25.600.000 CLP      |
| Todo el contenido                            | 3.2 ITEM 1 V Menos                                                                                                    | * \$100.000 CLP 100 ea                            | th \$10.000.000 CLP - |
| 1 Introducción                               | (*) indica un campo necesario                                                                                                    |                                                   |                       |
| 2 Pliego de<br>Licitación                    | Enviar respuesta completa Actualizar totales Guardar borrador Escribir mensaje Importar de Excel                                         |                                                   |                       |

### j) Presionar "Aceptar".

|                                       | Precio |
|---------------------------------------|--------|
| AR. La capacidad máxima es de 100 MB. |        |
|                                       | * 🗂 в  |
| ✓ ¿Desea enviar esta respuesta?       |        |
| Haga clic en Aceptar para enviar.     |        |
| Aceptar Cancelar                      |        |
|                                       | * 90   |

k) El sistema confirmará que la Oferta ha sido enviada correctamente.

🗁 Doc149575965 - Pedido de Precio (RFP) - Compra Insumos de Of...

✓ Se ha enviado su respuesta. Gracias por participar en el evento.

L Tiempo restante: 4 días 23:48:09

# 2.4. Modificación de Oferta

a) Una vez enviada la primera Oferta, y siempre que aún quede tiempo para el plazo de presentación de Ofertas, puede modificar la Oferta. Para ello ir al botón de "Revisar Respuesta".

| Er Doc149575965 - Pedido de Precio (RFP) - Compra Insumos de Of    |                           | Hiempo restante:<br>4 días 23:45:29 |
|--------------------------------------------------------------------|---------------------------|-------------------------------------|
| Ha enviado una respuesta para este evento. Gracias por participar. |                           |                                     |
|                                                                    | Revisar respuesta         |                                     |
| b) Presionar el botón "Aceptar".                                   |                           |                                     |
| ▲ ¿Revisar respuesta?                                              | entar si desea revisar su |                                     |

| D . |  | Aceptar | Cancelar |  |
|-----|--|---------|----------|--|
|     |  |         |          |  |

c) Realizar las modificaciones necesarias y luego volver a presionar "Enviar respuesta completa".

| Todo el contenido                                                                                                    | <b></b>                                   |
|----------------------------------------------------------------------------------------------------|-------------------------------------------|
| Nombre †                                                                                                    | Precio Cantidad Subtotal                  |
| ▼ 1 Introducción                                                                                                    |                                           |
| 1.1 TRANSELEC invita a Usted a participar del presente proceso de búsqueda y selección de uno o más proveedores de Bienes y/o Servicios. |                                           |
| 1.2 Acepta los Términos y Condiciones Generales de Contratación? 🏮 🗸 📓 Referencias 🗸                                                     | Sí                                        |
| 1.3 Persona de Contacto                                                                                                    | Buyer1                                    |
| ▼ 2 Pliego de Licitación / Cotización                                                                                                    |                                           |
| 2.2 Especificación Técnica                                                                                                    | 🕑 Especificación Técnica.docx 🗸           |
| ▼ 3 Oferta Técnico-Económica                                                                                                    | \$25.600.000 CLP                          |
| 3.2 ITEM 1 V Más (+                                                                                                    | * \$110.000 CLP 100 each \$10.000.000 CLP |
| 3.3 ITEM 2 V Más +                                                                                                    | * \$125.000 CLP 120 each \$15.600.000 CLP |
| (*) indica un campo necesario                                                                                                    |                                           |
| Enviar respuesta completa         Actualizar totales         Volver a cargar la última puja         Guardar borrador         Escrit      | bir mensaje Importar de Excel             |

Nota: en el ejemplo solo se han modificado los precios del ítem 3.2 y 3.3.

#### d) Presionar "Aceptar".

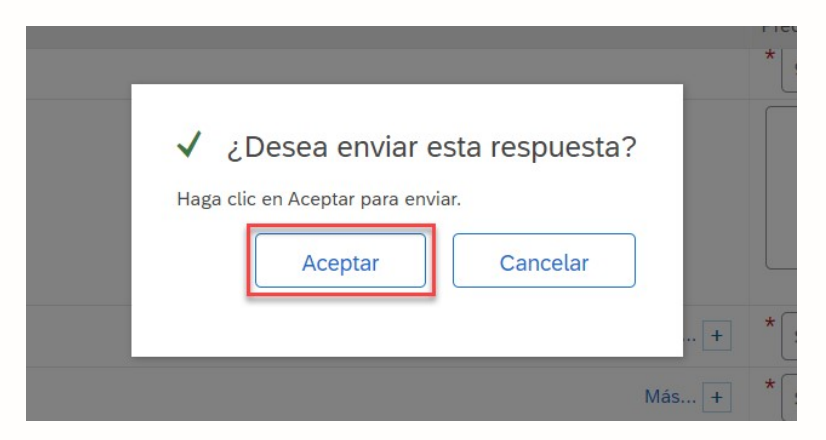

e) Aparecerá un nuevo mensaje confirmando el envío.

L Tiempo restante: 4 días 23:42:54

🔄 Doc149575965 - Pedido de Precio (RFP) - Compra Insumos de Of...

✓ Se ha enviado su respuesta revisada. Gracias por participar en el evento.

#### 2.5. Carga Masiva de Items

En caso de ser necesario Ariba permite realizar la carga masiva de precios utilizando un archivo Excel. Este procedimiento agiliza notablemente el proceso de cotización y puede ser realizado luego de la aceptación de los Prerrequisitos y selección de ítems a cotizar. A continuación se muestran los pasos necesarios:

a) Presionar el botón "Importar de Excel".

| Mensajes de evento<br>Histórico de respuesta | Se ha enviado su respuesta a los prerrequisitos.                                                                                         |                                             |
|----------------------------------------------|----------------------------------------------------------------------------------------------------|---------------------------------------------|
| ▼ Lista de comprobación                      |                                                                                                    |                                             |
| 1. Revisar detalles de                       | Todo el contenido                                                                                                    |                                             |
| evento                                       | Nombre †                                                                                                    | Precio Cantidad Subtotal                    |
| 2. Revisar y aceptar                         | ▼ 1 Introducción                                                                                                    | Î                                           |
| prenequatoa                                  | 1.1 TRANSELEC invita a Usted a participar del presente proceso de búsqueda y selección de uno o más proveedores de Bienes y/o Servicios. |                                             |
| 3. Seleccionar lotes                         | 1.2 Acepta los Términos y Condiciones Generales de Contratación? 🛢 🗸 📓 Referencias 🗸                                                     | Sí                                          |
| 4. Enviar respuesta                          | 1.3 Persona de Contacto                                                                                                    | Buyer1                                      |
|                                              | ▼ 2 Pliego de Licitación / Cotización                                                                                                    |                                             |
| ▼ Contenido del evento                       | 2.2 Especificación Técnica                                                                                                    | 🖾 Especificación Técnica.docx 🗸             |
| Tada al contonida                            | ▼ 3 Oferta Técnico-Económica                                                                                                    | \$25.600.000 CLP                            |
| louo er contenido                            | 3.2 ITEM 1 V Menos                                                                                                    | * \$100.000 CLP 100 each \$10.000.000 CLP - |
| 1 Introducción                               | (*) indica un campo necesario                                                                                                    |                                             |
| 2 Pliego de<br>Licitación                    | Enviar respuesta completa Actualizar totales Guardar borrador Escribir mensaje Importar de Excel                                         |                                             |

b) Luego presionar el botón "Descargar contenido" para bajar el archivo Excel al disco de la PC.

Importar respuesta de Excel

| Esta p              | página le permite exportar e importar el contenido del evento y envia                                                                                                    | r pujas. No está diseñada para agregarle adjuntos. Para agregar adjuntos,                                           |
|---------------------|----------------------------------------------------------------------------------------------------|----------------------------------------------------------------------------------------------------|
| Paso 1.             | Haga clic en "Descargar contenido" para descargar y revisar su ev Omita este paso si desea importar un archivo descargado con ant Descargar contenido Descargar adjuntos                                   | ento en una hoja de cálculo de Excel<br>erioridad. Si quiere volver a empezar, haga clic en "Descargar hojas de puj |
| Paso 2.             | 2. Declare su intención de responder, introduzca sus respuestas en                                                                                                    | a hoja de cálculo de Excel y guarde el archivo en su máquina.                                                       |
| Paso 3.             | 3. Busque el archivo de Excel que está guardado en su sistema utili         Seleccionar archivo           No se eligió archivo         No se eligió archivo           O suelte aquí los archivos         I | ando el botón Examinar.                                                                                             |
| c) Se<br>gua<br>edi | abrirá un archivo Excel. En caso q<br>ardar previamente el documento en e<br>ición del mismo.                                                                                                    | ue se active la vista protegida,<br>l disco local y luego continuar con la                                          |
| ₽ 5° (              | er - €                                                                                                    | Pedido de Precio (RFP) Compra Insumos de Oficina.xIs [Vista protegida] - Excel                                      |

| Archiv | o Inicio     | Insertar  | Diseño de página   | Fórmulas           | Datos          | Revisar      | Vista       | ♀ ¿Qué desea hacer?                     |   |   |   |   |   |  |
|--------|--------------|-----------|--------------------|--------------------|----------------|--------------|-------------|-----------------------------------------|---|---|---|---|---|--|
| 8      | ISTA PROTEGI | DA Office | detectó un problem | a con este archivo | o. Si lo edita | , puede daña | r el equipo | ). Haga clic para obtener más detalles. |   |   |   |   |   |  |
| A1     |              | $\times$  | √ f <sub>×</sub>   |                    |                |              |             |                                         |   |   |   |   |   |  |
| A      | B C          | D         | E                  |                    |                |              | F           |                                         | G | Н | I | J | К |  |

d) Seleccionar la solapa "3 Oferta Técnica" y completar las celdas marcadas en amarillo.

| 4 | A      | В                                                                                                    | C         | D | E |
|---|--------|----------------------------------------------------------------------------------------------------|-----------|---|---|
| 1 | Número | Nombre                                                                                                    | Respuesta |   |   |
| 2 | 3.1    | Estimado Proveedor: adjunte aquí<br>su Oferta Técnica. Si desea<br>agregar más de un archivo,<br>generar un documento<br>comprimido: .ZIP o .RAR. La<br>capacidad máxima es de 100 MB. |           |   |   |
| 3 | 3.2    | Adjunte Oferta Técnica                                                                                                    |           |   |   |
| 4 | 3.3    | Notas Técnicas                                                                                                    |           |   |   |
| 5 | 3.4    | Plazo de Entrega/Ejecución (días                                                                                                    | 90        | 4 |   |
| 6 | 1.1.1  |                                                                                                    |           |   |   |

e) Seleccionar la solapa "4 Oferta Económica". En esta solapa se encuentra el detalle de ítems a cotizar.

|   | A      | В                             |           |             |        |                     |          |          |                                   |
|---|--------|-------------------------------|-----------|-------------|--------|---------------------|----------|----------|-----------------------------------|
| 1 | Número | Nombre                        | Respuesta | Descripción | Divisa | Unidad de<br>medida | * Precio | Cantidad | Fecha de<br>entrega<br>solicitada |
| 2 | 4.2    | Adjunte Oferta Económica      |           |             |        |                     |          |          |                                   |
| 3 | 4.3    | Indicar días de validez de la |           |             |        |                     |          |          |                                   |
| 4 | 4.4    | Notas Comerciales             |           |             |        |                     |          |          |                                   |
| 5 | 4.5    | Resma A4                      |           |             | ARS    | cada uno            |          | 100      | 30/11/2020 2:55                   |
| 6 | 4.6    | Resma Carta                   |           |             | ARS    | cada uno            |          | 200      | 30/11/2020 2:55                   |
| 7 |        |                               |           |             |        |                     |          |          |                                   |
| 8 |        |                               |           |             |        |                     |          |          |                                   |

f) Completar las celdas marcadas en amarillo (obligatorias).

|   | A A    |                               |           |             |        |                     | G        |          |                                   |
|---|--------|-------------------------------|-----------|-------------|--------|---------------------|----------|----------|-----------------------------------|
| 1 | Número | Nombre                        | Respuesta | Descripción | Divisa | Unidad de<br>medida | * Precio | Cantidad | Fecha de<br>entrega<br>solicitada |
| 2 | 4.2    | Adjunte Oferta Económica      |           |             |        |                     |          |          |                                   |
| 3 | 4.3    | Indicar días de validez de la |           |             |        |                     |          |          |                                   |
| 4 | 4.4    | Notas Comerciales             |           |             |        |                     |          |          |                                   |
| 5 | 4.5    | Resma A4                      |           |             | ARS    | cada uno            |          | 00       | 30/11/2020 2:55                   |
| 6 | 4.6    | Resma Carta                   |           |             | ARS    | cada uno            |          | 200      | 30/11/2020 2:55                   |
| 7 |        |                               |           |             |        |                     |          |          |                                   |

g) Guardar el archivo con los datos completos, en su disco local.

| 2 |        |                               |           |             |        | F                   |          |          |                                   |
|---|--------|-------------------------------|-----------|-------------|--------|---------------------|----------|----------|-----------------------------------|
| 1 | Número | Nombre                        | Respuesta | Descripción | Divisa | Unidad de<br>medida | * Precio | Cantidad | Fecha de<br>entrega<br>solicitada |
| 2 | 4.2    | Adjunte Oferta Económica      |           |             |        |                     |          | S        |                                   |
| 3 | 4.3    | Indicar días de validez de la | 60        |             |        |                     |          |          |                                   |
| 4 | 4.4    | Notas Comerciales             |           | -           |        |                     |          |          |                                   |
| 5 | 4.5    | Resma A4                      |           |             | ARS    | cada uno            | 200      | 100      | 30/11/2020 2:55                   |
| 6 | 4.6    | Resma Carta                   |           |             | ARS    | cada uno            | 180      | 200      | 30/11/2020 2:55                   |
| 7 |        |                               |           |             |        | -                   |          |          |                                   |

h) Presionar el botón "Examinar" para buscar el archivo que desea subir. Por ultimo presionar el botón "Cargar".

# Importar respuesta de Excel

| Esta pa<br>Paso 1. | ágina le permite exportar e importar el contenido del evento y enviar pujas. No está diseñada para<br>Haga clic en "Descargar contenido" para descargar y revisar su evento en una hoja de cálculo de |
|--------------------|----------------------------------------------------------------------------------------------------|
|                    | Descargar contenido                                                                                                    |
| Paso 2.            | Declare su intención de responder, introduzca sus respuestas en la hoja de cálculo de Excel y gu                                                                                                    |
| Paso 3.            | Busque el archivo de Excel que está guardado en su sistema utilizando el botón Examinar.<br>Seleccionar archivo Pedidoficina.xls<br>O suelte aquí los archivos                                        |
| Paso 4.            | Haga clic en <b>Cargar</b> para importar los contenidos de archivo de Excel a su evento.<br>Nota: los valores del archivo de Excel sobreescribirán y eliminarán cualquier valor que usted haya        |

 i) El sistema mostrará un mensaje indicando el resultado de la operación. En caso que el mismo haya sido erróneo revisar el archivo recientemente editado y repetir desde el punto e).

| $\checkmark$ | Import         | ación co                  | n éxito     |             |            |                   |
|--------------|----------------|---------------------------|-------------|-------------|------------|-------------------|
| Su re        | espuesta se    | ha importad               | o correctam | iente.      |            |                   |
| Haga         | a clic en el b | ootón <mark>Enviar</mark> | respuesta   | completa en | cuanto apa | rezca en la págin |
|              |                |                           |             |             | ſ          | Aceptar           |
|              |                |                           |             |             | l          | ricopiai          |

j) Presionar el botón "Aceptar". Luego podrá visualizar la oferta completa de acuerdo a los datos ingresados en el Excel.

| Todo el contenido                        |                                         | 1 |
|------------------------------------------|-----------------------------------------|---|
| Nombre 1                                 | Precio Cantidad Subtotal                |   |
| 4.3 Indicar días de validez de la oferta | * 60                                    | • |
| 4.4 Notas Comerciales                    |                                         |   |
| 4.5 Resma A4 V Menos –                   | * \$220,00 ARS 100 each \$22,000,00 ARS | ł |
| Fecha de entrega solicitada:             | : lun, 30 nov, 2020                     |   |
| 4.6 Resma Carta ∨ Menos –                | * \$200,00 ARS 200 each \$40.000,00 ARS |   |
| Fecha de entrega solicitada:             | : lun, 30 nov, 2020                     | * |

k) En caso que sea necesario hacer modificaciones, se puede repetir el proceso. El sistema "pisará" los datos cuando se cargue un nuevo archivo.

<u>Nota</u>: la actividad de carga de precios se puede realizar siempre que la Licitación o Pedido de Precios se encuentre activo (abierto). Una vez cerrado, ya no será posible ingresar ofertas.

## 2.6. Participación en Subasta

- a) Ingresar a la Subasta a la que fue invitado, ya sea mediante el correo de invitación como por el Portal.
- b) Si la Subasta comienza en una fecha/horario futuro, estará en estado "Vista Preliminar". Se puede ingresar a revisar los artículos que se estarán Subastando y revisar y responder los prerrequisitos y su intención de participación.

| Eventos                                            |              |                        |                |                |
|----------------------------------------------------|--------------|------------------------|----------------|----------------|
| Título                                             | ID           | Hora de finalización ↓ | Tipo de evento | Ha participado |
| ▼ Estado: Abierto (5)                              |              |                        |                |                |
| Test                                               | Doc100143709 | 17/10/2020 14:14       | RFP            | No             |
| Pedido de Precio (RFP) Insumos de Oficina          | Doc100077703 | 17/10/2020 12:45       | RFP            | Sí             |
| Pedido de Precio (RFP) Compra Insumos de Oficina 2 | Doc100075820 | 17/10/2020 12:35       | RFP            | No             |
| Pedido de Precio (RFP) Compra Insumos de Oficina   | Doc100064350 | 17/10/2020 12:06       | RFP            | No             |
| Subasta Test 12-10                                 | Doc100143775 | 12/10/2020 15:50       | Subasta        | No             |
| ▼ Estado: Selección pendiente (3)                  |              |                        |                |                |
| Subasta Compra insumos Oficina                     | Doc100077783 | 12/10/2020 14:20       | Subasta        | No             |
| Subasta Insumo de Oficina                          | Doc100077720 | 12/10/2020 13:41       | Subasta        | Declinado      |
| Subasta Insumo de Oficina                          | Doc100077715 | 12/10/2020 13:33       | Subasta        | No             |
| <ul> <li>Estado: Vista preliminar (1)</li> </ul>   |              |                        |                |                |
| Subasta - Insumos de Oficina                       | Doc100176517 | 12/10/2020 15:35       | Subasta        | No             |

c) En la esquina superior encontrará el reloj que le indicará el estado en el que se encuentra la Subasta y el tiempo que queda para el estado siguiente. En el ejemplo, faltan 2:27 (2 minutos y 27 segundos) para que finalice la Vista Preliminar y comience la Subasta.

Si está interesado en participar en el evento, hacer clic en "Revisar los prerrequisitos".

| 🔄 Doc100176517 - Subasta - Insumos de Oficina                                                                                                    | D Tiempo restante de vista preliminar<br>00:02:27                                         |
|----------------------------------------------------------------------------------------------------|-------------------------------------------------------------------------------------------|
| Revise y responda a los prerrequisitos. Para poder poder visualizar el contenido del evento o participar en el mismo tiene que responder primero a las preguntas de los prerr<br>posible que el propietario del evento tenga que revisar y aceptar sus respuestas para que usted pueda continuar en el evento. Si usted declina las condiciones de los prerrer<br>evento o participar en el mismo. | equisitos. En algunos prerrequisitos es<br>quísitos, no podrá visualizar el contenido del |
| Descargar contenido Revisar los prerrequisitos Declinar respuesta Imprimir información d                                                                                                    | e evento                                                                                  |

d) Luego aceptar las condiciones del acuerdo y presionar el botón "Aceptar".

|   | No acento las condiciones de este acuerdo                                                                                                    |
|---|----------------------------------------------------------------------------------------------------|
| 0 | Acepto las condiciones de este acuerdo.                                                                                                    |
|   | ****<br>BA v1.1 19Agos05                                                                                                    |
|   | 7. Supervivencia. Las condiciones y términos de este Acuerdo de licitador han de sobrevivir una vez concluido el Evento en línea.                                                                                                    |
|   | 6. Conducta ética. Todas las partes tienen prohibida cualquier tipo de conducta no ética y se espera de ellas que notifiquen al Propietario del sitio, poniéndose en contacto con el equipo de proy<br>si han sido testigos de prácticas contraproducentes para el funcionamiento equitativo y justo del Evento en línea. Si el Participante experimenta cualquier dificultad durante un Evento en línea en<br>Participante debe notificarlo al Propietario del sitio de forma inmediata. |
|   | 5. Pujas solamente a través del Sitio. El Participante acuerda enviar pujas solamente a través del mecanismo de puja en línea proporcionado por el Sitio y no enviar pujas a través de ningú incluyendo, pero sin limitarse a, correo postal, mensajería, fax, correo electrónico o de forma oral, a menos que el Patrocinador específicamente lo solicite así.                                                                                                    |

f) Seleccionar los artículos en los que desea participar y luego hacer clic en "Confirmar lotes seleccionados".

| Seleccionar lotes   | Seleccionar el uso de Excel |                  |
|---------------------|-----------------------------|------------------|
| Lotes disponibles p | ara pujar                   |                  |
| ✓ Nombre            |                             | Estado           |
| 3.2 Resma           | Carta 🔨                     | Vista preliminar |
| ✓ 3.3 Resma         | A4 V                        | Vista preliminar |
|                     | lotes seleccionados         |                  |

g) Una vez finalizado el tiempo restante de vista preliminar, comenzará la Subasta. El documento pasará a estado "Abierto" y al ingresar, en el reloj de la esquina superior de la pantalla dirá "Tiempo restante para el lote (Número de línea)".

| 🖆 Doc100176517 - Subasta - Insumos de Oficina                                                   |        |                     |           | oo restante para el lote 3.<br>04:33 | 2 |
|-------------------------------------------------------------------------------------------------|--------|---------------------|-----------|--------------------------------------|---|
| Puja líder: Decremento de puja (%): 2%                                                          |        |                     |           | m                                    | I |
| Nombre 1                                                                                        | Precio | Can                 | tidad     | Subtotal                             |   |
| 3.2 Resma Carta 🗸                                                                               | * ARS  | 150                 | each      |                                      |   |
| Aplicar un decremento a la puja de 96 V Aplicar                                                 |        | (*) indica un campo | necesario |                                      |   |
| Enviar lote actual         Actualizar totales         Guardar borrador         Escribir mensaje |        |                     |           |                                      |   |

h) Ingresar el primer precio a ofertar y hacer clic en "Enviar lote actual".

| 🔄 Doc100176517 - Subasta - Insumos de Oficina          |                  | Tiempo restante para el lote 3.3<br>00:04:42 |          |  |
|--------------------------------------------------------|------------------|----------------------------------------------|----------|--|
| Puja líder: Decremento de puja (%): 2%                 |                  |                                              |          |  |
| Nombre 1                                               | Precio           | Cantidad                                     | Subtotal |  |
| 3.3 Resma A4 🗸                                         | * 230 ARS        | 100 each                                     |          |  |
| Aplicar un decremento a la puja de 96 V Aplicar        |                  | (*) indica un campo necesario                |          |  |
| Enviar lote actual Actualizar totales Guardar borrador | Escribir mensaje |                                              |          |  |

i) Presionar el botón "Aceptar".

| √ ¿Desea<br>respuesta?                                               | envia                                      |                       |                                              |
|----------------------------------------------------------------------|--------------------------------------------|-----------------------|----------------------------------------------|
| Haga clic en Acei                                                    | otar para i                                |                       |                                              |
| j) A continuación se desc<br>🖆 Doc100176517 - Subasta - Insumos de d | ribe la pantalla de la S<br>Oficina        | ubasta:               | Tiempo restante para el lote 3.3<br>00:02:10 |
| 1                                                                    | 2                                          |                       |                                              |
| Mi posición de puja: 1 Puja líder: \$220,89 ARS                      | Decremento de puja (%): 2% (\$4,42 ARS)    |                       |                                              |
| 3.3 Resma A4 ∨ 3                                                     | * \$220,89 ARS (1)                         | 100 each              | \$22.089,00 ARS                              |
| Aplicar un decremento a la puja de Aplica                            | ar [5]                                     | (*) indica un campo n | ecesario                                     |
| Enviar lote actual                                                   | zar totales Volver a cargar la última puja | Guardar borrador      | Escribir mensaje                             |

- 1) **Puja líder**: Precio de Oferta que va liderando la Subasta del artículo.
- 2) **Decremento de puja**: Mínimo porcentaje o valor nominal que deberá variar entre un precio enviado y el siguiente.

- 3) Aplicar un decremento a la puja de (% o valor nominal) Aplicar: Indique un porcentaje o monto (dependiendo de lo solicitado) que desea restar al precio. Luego hacer clic en Aplicar. El Precio será actualizado.
- Liderar: Se actualiza el campo precio con el mínimo valor que debe Ofertar para pasar a Liderar la Subasta del artículo.
- 5) **Volver a cargar la última puja**: Trae al campo precio, el último valor enviado.

Recuerde que siempre deberá hacer clic en "Enviar lote actual" para poder enviar su oferta.

k) Para pasar de un artículo a otro, ir a "Elegir Lote"  $\rightarrow$  hacer clic sobre el artículo para acceder a la consola de información.

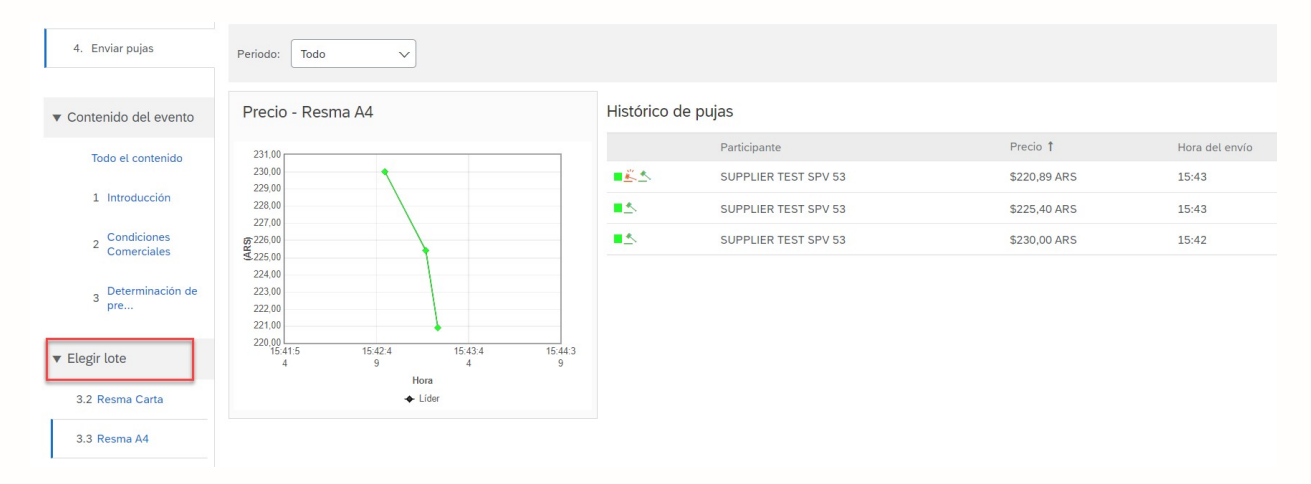

 Una vez que el tiempo haya terminado para el artículo, pasará a estar primero en estado de "Revisión" y luego "Selección pendiente".

Podrá ver cuál fue la posición de su Oferta en el artículo. Al lado del precio se mostrará un martillo en caso de que haya sido la oferta ganadora.

| 🖆 Doc100176517 - Subasta - Insumos de Oficina                             |                    |          | Selección pendiente |
|---------------------------------------------------------------------------|--------------------|----------|---------------------|
| La puja mostrada es la última puja que envió correctamente.               |                    |          |                     |
| Mi posición de puja: 1 Puja líder: \$220,89 ARS Decremento de puja (%): 2 | % (\$4,42 ARS)     |          | =                   |
| Nombre 1                                                                  | Precio             | Cantidad | Subtotal            |
| 3.3 Resma A4 ∨                                                            | \$220,89 ARS (1) 🐇 | 100 each | \$22.089,00 ARS     |
| Escribir mensaje                                                          | _                  |          |                     |